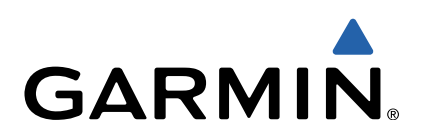

# Oregon<sup>®</sup> 600 Series Quick Start Manual

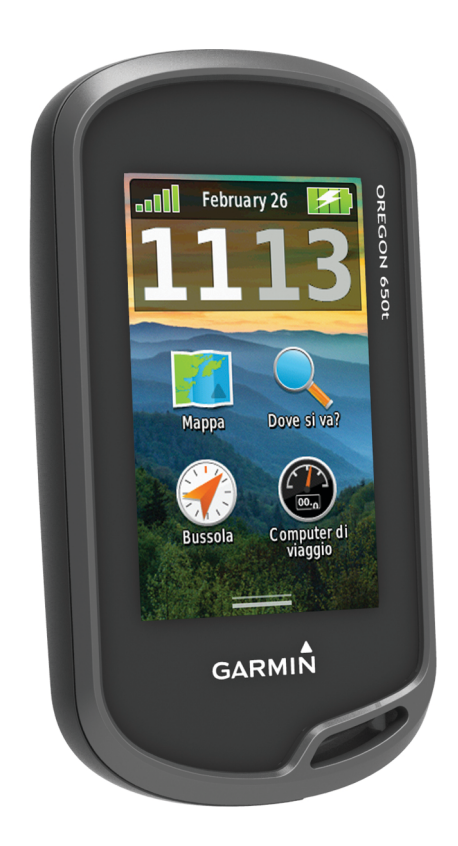

## Introduzione

## <u>∧</u> ATTENZIONE

Per avvisi sul prodotto e altre informazioni importanti, consultare la guida *Informazioni importanti sulla sicurezza e sul prodotto* inclusa nella confezione.

## Operazioni preliminari

Al primo utilizzo del dispositivo, è necessario effettuare queste operazioni per configurarlo e familiarizzare con le funzioni base.

- 1 Installare le batterie (pagina 2).
- 2 Accendere il dispositivo (pagina 3).
- **3** Registrare il dispositivo (pagina 5).
- 4 Acquisire satelliti (pagina 3).
- 5 Selezionare (b) per visualizzare la pagina di stato (pagina 4).
- 6 Contrassegnare un waypoint (pagina 3).
- 7 Navigare verso una destinazione (pagina 4).

## Panoramica del dispositivo

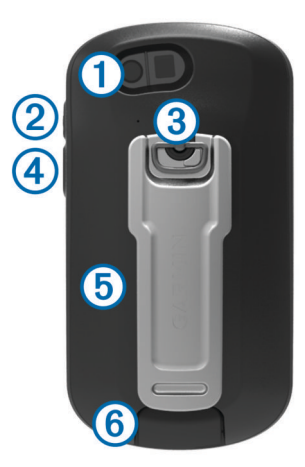

- ① Obiettivo della fotocamera (solo 650 e 650t)
- ② <sup>(1)</sup> Tasto di accensione
- ③ D-ring del coperchio della batteria
- (4) Tasto configurabile dall'utente (pagina 5)
- ⑤ Alloggiamento scheda microSD<sup>™</sup> (sotto lo sportello del vano della batteria)
- 6 Porta mini-USB (sotto il cappuccio protettivo)

## Informazioni sulla batteria

#### <u>∧</u> ATTENZIONE

La temperatura di utilizzo del dispositivo può superare quella di alcuni tipi di batterie. Le batterie alcaline possono presentare problemi se esposte alle alte temperature.

Non utilizzare oggetti acuminati per rimuovere le batterie.

## 

Per un corretto riciclo delle batterie, contattare le autorità locali preposte.

## AVVERTENZA

Le batterie alcaline perdono una quantità significativa della loro capacità al diminuire della temperatura. Quindi, utilizzare batterie al litio quando si utilizza il dispositivo a temperature estremamente basse.

#### Installazione della batteria NiMH

Il dispositivo funziona utilizzando la batteria NiMH opzionale (solo 650 e 650t) o due batterie AA (pagina 2).

- 1 Ruotare il D-ring in senso antiorario, quindi sollevare il coperchio per rimuoverlo.
- 2 Individuare la batteria ① fornita nella confezione del prodotto.

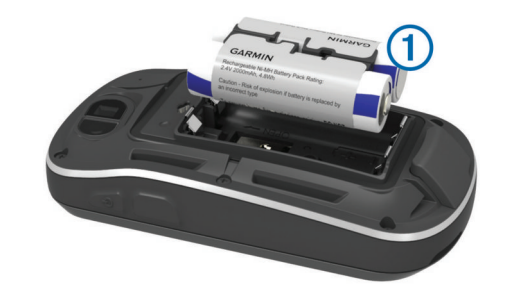

- 3 Inserire la batteria tenendo presente la polarità.
- 4 Spingere delicatamente la batteria in posizione.
- **5** Riposizionare il coperchio della batteria e ruotare il D-ring in senso orario.

#### Caricamento della batteria

#### AVVERTENZA

Per evitare la corrosione, asciugare accuratamente la porta mini-USB, il cappuccio protettivo e l'area circostante prima di caricare il dispositivo o collegarlo a un computer.

Prima di collegare il connettore diritto del cavo USB al dispositivo, potrebbe essere necessario rimuovere gli accessori opzionali come i supporti.

**NOTA:** la batteria non può essere caricata a temperature al di fuori dell'intervallo compreso tra 32 e 122 °F (tra 0 e 50 °C).

È possibile caricare la batteria utilizzando una presa a muro standard o una porta USB sul computer.

1 Sollevare il cappuccio protettivo (1) dalla porta mini-USB (2).

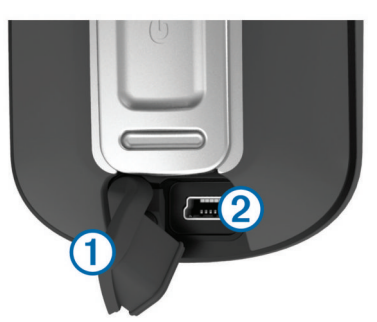

- Collegare l'estremità più piccola del cavo USB alla porta mini-USB.
- Inserire l'estremità del cavo USB nell'adattatore CA o in una porta USB del computer.
- 4 Inserire l'adattatore CA in una presa a muro standard. Una volta collegato il dispositivo a una fonte di alimentazione, il dispositivo si accende.
- 5 Caricare la batteria completamente.

#### Installazione delle batterie AA

Anziché la batteria NiMH opzionale (pagina 2), è possibile utilizzare batterie alcaline, NiMH o al litio. Ciò si rivela utile durante il percorso, quando si è impossibilitati a caricare la batteria NiMH. Per ottenere risultati ottimali, utilizzare batterie NiMH o al litio.

**NOTA:** si sconsiglia l'uso di batterie alcaline standard per i modelli Oregon 650 quando si utilizza la funzione fotocamera.

- 1 Ruotare il D-ring in senso antiorario, quindi sollevare il coperchio per rimuoverlo.
- 2 Inserire due batterie AA rispettando la polarità.

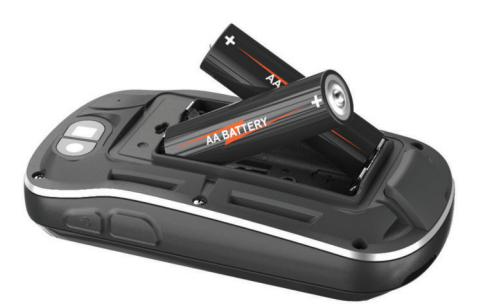

- **3** Riposizionare il coperchio della batteria e ruotare il D-ring in senso orario.
- 4 Tenere premuto 🖒.
- 5 Selezionare Impostazione > Sistema > Tipo batteria AA.
- 6 Selezionare Alcalina, Litio o Ricaricabile NiMH.

#### Accensione del dispositivo

Tenere premuto 🖒.

## Acquisizione dei segnali satellitari e registrazione di una traccia

Prima di poter utilizzare le funzioni di navigazione GPS, come la registrazione di una traccia, è necessario acquisire i segnali satellitari. Il dispositivo potrebbe aver bisogno di una visuale completamente libera del cielo per acquisire il segnale satellitare.

Per ulteriori informazioni sul GPS, visitare il sito Web www.garmin.com/aboutGPS.

- 1 Tenere premuto 🖒.
- 2 Attendere che il rilevamento dei satelliti sia completato.

Quando **ID** diventa verde, il dispositivo ha acquisito i segnali satellitari. La data e l'ora vengono impostate automaticamente in base alla posizione GPS.

- 3 Camminare per registrare una traccia (pagina 3).
- 4 Selezionare un'opzione:
  - Selezionare **Mappa** per visualizzare la traccia sulla mappa.
  - Selezionare **Bussola** per visualizzare la bussola e i campi dati personalizzabili.
  - Selezionare **Computer di viaggio** per visualizzare la velocità corrente, la distanza e altre statistiche utili.

#### Menu principale

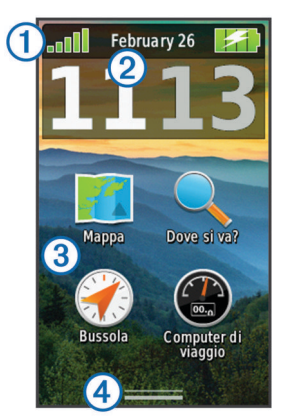

| 1 | Barra di stato              |
|---|-----------------------------|
| 2 | Data e ora correnti         |
| 3 | Icone delle applicazioni    |
| 4 | Cassetto delle applicazioni |

#### Uso del touchscreen

· Toccare lo schermo per selezionare un elemento.

- Trascinare o scorrere il dito sullo schermo per spostarlo o scorrerlo.
- Avvicinare due dita per rimpicciolire la visualizzazione.
- Allontanare due dita per ingrandire la visualizzazione.
- Effettuare ogni selezione del touchscreen con un'azione separata.
- Selezionare ✓ per salvare le modifiche e chiudere la pagina.
- Selezionare X per chiudere la pagina e tornare alla pagina precedente.
- Selezionare Selezionare per tornare alla pagina precedente.
- Tenere premuto S per tornare al menu principale.
- Selezionare per visualizzare le voci di menu specifiche della pagina che si sta visualizzando.

## Waypoint

I waypoint sono posizioni registrate dall'utente e memorizzate nel dispositivo.

## Creazione di un waypoint

È possibile salvare la posizione corrente come waypoint.

- 1 Selezionare il tasto configurabile dall'utente.
- La funzione predefinita del tasto configurabile dall'utente consente di contrassegnare un waypoint.
- 2 Se necessario, selezionare un campo per apportare modifiche al waypoint.
- 3 Selezionare Salva.

## Menu Dove si va?

È possibile utilizzare il menu **Dove si va?** per trovare una destinazione da raggiungere. Non tutte le categorie del menu **Dove si va?** sono disponibili in tutte le aree e mappe.

## Ricerca di una posizione per nome

- 1 Selezionare Dove si va? > Waypoint > = > Scrivi elemento da cercare.
- 2 Immettere il nome o parte di esso.
- Selezionare ✓.

## Ricerca di una posizione vicino a un'altra posizione

- 1 Selezionare Dove si va? > = > Cerca vicino.
- 2 Selezionare un'opzione.
- **3** Selezionare una posizione.

## Tracce

La traccia è la registrazione del percorso effettuato. Il registro traccia contiene informazioni sui punti del percorso registrato, tra cui orario, posizione e quota per ogni punto.

## Personalizzazione del registro tracce

È possibile personalizzare il modo in cui il dispositivo visualizza e registra le tracce.

- 1 Selezionare Impostazione > Tracce > Track log.
- 2 Selezionare Registra senza visualizzare o Registra e visualizza su mappa.

Se si seleziona **Registra e visualizza su mappa**, una linea sulla mappa indicherà la traccia. **Non registrare** disattiva la registrazione di tracce.

- 3 Selezionare Metodo registrazione.
- **4** Selezionare un'opzione:
  - Per registrare le tracce a intervalli variabili e creare una rappresentazione ottimale, selezionare **Auto**.
  - Per registrare le tracce a una distanza specifica, selezionare **Distanza**.

- Per registrare le tracce a un orario specifico, selezionare **Orario**.
- 5 Selezionare Intervallo.
- 6 Eseguire un'operazione:
  - Se si seleziona **Auto** per **Metodo registrazione**, selezionare un'opzione per impostare la frequenza di registrazione delle tracce.

**NOTA:** se si utilizza l'intervallo **Frequenza massima**, le tracce saranno molto dettagliate, ma la memoria si esaurirà più velocemente.

 Se si seleziona Distanza oppure Orario per Metodo registrazione, immettere un valore e selezionare ✓.

## Navigazione con TracBack®

Durante la navigazione, è possibile tornare indietro all'inizio della traccia. Questo procedimento può essere utile se si cerca il modo di tornare al campo o all'inizio del percorso.

1 Selezionare Track Manager > Traccia corrente > Mappa > TracBack.

La mappa visualizza il percorso con una linea magenta, un punto di partenza e un punto di arrivo.

2 Navigare utilizzando la mappa o la bussola.

## Interruzione della navigazione

Dalla mappa o bussola, selezionare = > Arresta navigazione.

## Navigazione verso una destinazione

- 1 Selezionare Dove si va?.
- 2 Selezionare una categoria.
- 3 Selezionare una destinazione.
- 4 Selezionare Vai.

La mappa si apre automaticamente e riporta il percorso contrassegnato da una linea color magenta.

5 Navigare utilizzando la mappa (pagina 4) o la bussola (pagina 4).

## Navigazione con la mappa

- 1 Avviare la navigazione verso una destinazione (pagina 4).
- 2 Selezionare Mappa.

Un triangolo blu rappresenta la posizione dell'utente sulla mappa. Durante gli spostamenti, il triangolo blu si sposta e viene visualizzato un registro traccia (sentiero). È possibile modificare il modo in cui il registro tracce viene visualizzato sulla mappa (pagina 3).

- **3** Eseguire una o più operazioni:
  - Trascinare la mappa per visualizzare aree differenti.
  - Selezionare + e per ingrandire e ridurre la mappa.
  - Selezionare una posizione sulla mappa (rappresentata da uno spillo), quindi selezionare la barra delle informazioni nella parte superiore della schermata per visualizzare informazioni sulla posizione selezionata.

## Navigazione con la bussola

Durante la navigazione verso una destinazione, ▲ punta verso la destinazione, indipendentemente dalla direzione verso cui ci si sta spostando.

- 1 Avviare la navigazione verso una destinazione (pagina 4).
- 2 Selezionare Bussola.
- 3 Girare finché ▲ non punta verso la parte superiore della bussola, quindi continuare a spostarsi in quella direzione per raggiungere la destinazione.

## Fotocamera e foto

Con Oregon 650 e 650t, è possibile scattare foto. Quando si scatta una foto, la posizione geografica viene salvata automaticamente nelle informazioni delle foto. È possibile navigare verso la posizione.

## Come scattare una foto

- 1 Selezionare Fotocamera.
- 2 Girare il dispositivo in posizione orizzontale o verticale per modificare l'orientamento della foto.
- 3 Se necessario, selezionare 4 per attivare il flash.

È possibile selezionare **Auto** per utilizzare il flash solo quando la fotocamera rileva una scarsa illuminazione sulla scena.

- 4 Se necessario, utilizzare due dita sul touchscreen per ingrandire o ridurre la visualizzazione (pagina 3).
- 5 Tenere premuto ™ per eseguire la messa a fuoco e tenere il dispositivo fermo.

Sullo schermo viene visualizzata una cornice bianca. Il dispositivo esegue la messa a fuoco del soggetto all'interno della cornice. Quando la foto è a fuoco la cornice diventa verde.

6 Rilasciare 🖻 per scattare una foto.

## Download delle geocache

- 1 Collegare il dispositivo al computer tramite il cavo USB.
- 2 Visitare il sito Web www.opencaching.com.
- 3 Se necessario, creare un account.
- 4 Eseguire l'accesso.
- **5** Seguire le istruzioni visualizzate per individuare e scaricare geocache sul dispositivo.

## Personalizzazione del dispositivo

## Regolazione dell'intensità della retroilluminazione

L'uso prolungato della retroilluminazione riduce drasticamente la durata delle batterie. È possibile ridurre la luminosità della retroilluminazione per ottimizzare la durata della batteria.

**NOTA:** è possibile ridurre la luminosità della retroilluminazione quando la batteria è scarica.

- 1 Selezionare 🕁.
- **2** Utilizzare il dispositivo di scorrimento per regolare il livello di retroilluminazione.

Il dispositivo può riscaldarsi se il valore impostato per la retroilluminazione è elevato.

## Personalizzazione del menu principale

- Tenere premuta qualsiasi icona del menu principale o del cassetto delle applicazioni e trascinarla in una nuova posizione.
- Aprire il cassetto delle applicazioni e trascinare un'icona fino al menu principale.
- Selezionare Impostazione > Menu principale e seguire le istruzioni visualizzate.

## Blocco del touchscreen

Affinché lo schermo non venga toccato inavvertitamente, è necessario bloccarlo.

Selezionare () > ₽.

#### Sblocco del touchscreen Selezionare () > a.

## Rotazione dello schermo

Ruotare il dispositivo per scegliere la visualizzazione con orientamento orizzontale o verticale.

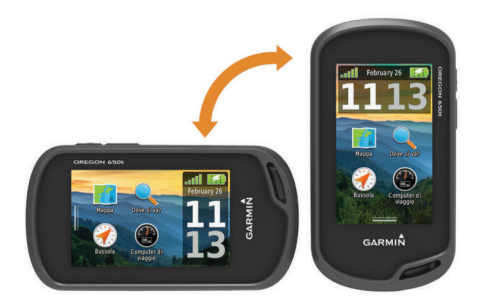

## Profili

Impostando i profili è possibile ottimizzare il dispositivo in base al tipo di utilizzo. Ad esempio, le impostazioni e le visualizzazioni sono diverse quando si utilizza il dispositivo per la caccia invece che per il geocaching.

Quando si utilizza un profilo e si modificano impostazioni quali i campi dati o le unità di misura, le modifiche vengono salvate automaticamente nel profilo.

## Selezione di un profilo

Quando si cambia attività, è possibile modificare l'impostazione del dispositivo modificando il profilo.

- 1 Selezionare Modifica profilo.
- 2 Selezionare un profilo.

#### Creazione di un profilo personalizzato

È possibile personalizzare le impostazioni e i campi dati per un'attività o un viaggio particolare.

- 1 Selezionare Impostazione > Profili > Crea nuovo profilo > OK.
- 2 Personalizzare le impostazioni e i campi dati.

## Personalizzazione dei tasti

È possibile configurare il tasto di accensione e il tasto configurabile dall'utente come collegamento a un menu, a un'impostazione oppure a un'applicazione.

- 1 Selezionare Impostazione > Sistema > Configura tasti.
- 2 Selezionare Tasto di accensione o Chiave utente.
- 3 Selezionare Tocco singolo, Doppio tocco oppure In attesa.
- 4 Selezionare un'opzione.

## Risoluzione dei problemi

## Reimpostazione del dispositivo

Se il dispositivo smette di rispondere, potrebbe essere necessario reimpostarlo con un reset. In questo modo non vengono cancellati i dati o le impostazioni.

- 1 Rimuovere le batterie.
- 2 Reinstallare le batterie.

#### Registrazione del dispositivo

Per un'assistenza completa, eseguire subito la registrazione online.

- Visitare il sito Web http://my.garmin.com.
- Conservare in un luogo sicuro la ricevuta di acquisto originale o una fotocopia.

## Ulteriori informazioni

 $\dot{\text{E}}$  possibile reperire ulteriori informazioni su questo prodotto nel sito Web Garmin^{®}.

- Visitare il sito Web www.garmin.com/outdoor.
- · Visitare il sito Web www.garmin.com/learningcenter.

 Visitare il sito Web http://buy.garmin.com oppure contattare il proprio rivenditore Garmin per informazioni sugli accessori opzionali e sulle parti di ricambio.

## Manuale Utente

La versione più recente del Manuale Utente può essere scaricata dal Web.

- 1 Visitare il sito Web www.garmin.com/support.
- 2 Selezionare Manuali.
- **3** Attenersi alle istruzioni riportate sullo schermo per selezionare il prodotto in uso.

## www.garmin.com/support

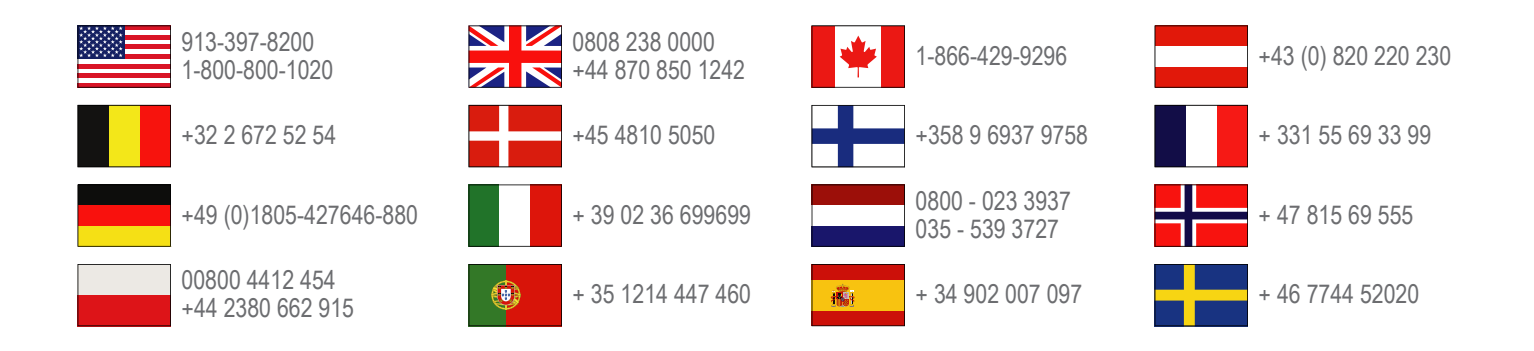

**Garmin International, Inc.** 1200 East 151st Street Olathe, Kansas 66062, USA

**Garmin (Europe) Ltd.** Liberty House, Hounsdown Business Park Southampton, Hampshire, SO40 9LR UK

Garmin Corporation No. 68, Zhangshu 2nd Road, Xizhi Dist. New Taipei City, 221, Taiwan (R.O.C.) Garmin<sup>®</sup>, il logo Garmin, Oregon<sup>®</sup> e TracBack<sup>®</sup> sono marchi di Garmin Ltd. o delle società affiliate, registrati negli Stati Uniti e in altri Paesi. L'uso di tali marchi non è consentito senza consenso esplicito da parte di Garmin.

Il marchio e i logo Bluetooth<sup>®</sup> sono di proprietà di Bluetooth SIG, Inc. e il loro uso da parte di Garmin è concesso su licenza. microSD™ è un marchio di SD-3C, LLC. Altri marchi e nomi commerciali appartengono ai rispettivi proprietari.

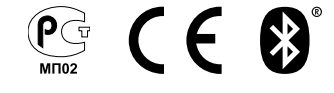